## Wie kann ich verhindern, dass Bounce-Verifizierung Bounces auf der ESA ablehnt?

## Inhalt

Einführung Wie kann ich verhindern, dass Bounce-Verifizierung Bounces auf der ESA ablehnt?

## Einführung

In diesem Dokument wird beschrieben, wie Sie verhindern, dass Bounce-Verifizierungen Bounces auf der ESA ablehnen.

## Wie kann ich verhindern, dass Bounce-Verifizierung Bounces auf der ESA ablehnt?

Die einfachste Methode, um zu verhindern, dass Ihre Appliance Bounces zurückweist, besteht darin, das Standardverhalten global zu ändern.

- 1. Unter Mail-Policys -> Bounce-Verifizierung > Einstellungen bearbeiten.
- 2. Ändern Sie *die Aktion, wenn eine ungültige Bounce-Nachricht* von Ablehnen in Benutzerdefinierten Header hinzufügen und bereitstellen *eingeht*.
- 3. Fügen Sie einen Namen für den Kunden-Header und den Inhalt hinzu.
- 4. Senden und Bestätigen Ihre Änderungen.

Wenn Sie LDAP-Abfragen verwenden, müssen Sie die Bounce-Verifizierung deaktivieren, indem Sie sie in den Zielsteuerelementen und Mail Flow-Richtlinien deaktivieren.

- 1. Unter **Mail-Policys > Zielsteuerelemente**, wählen Sie die Standardrichtlinie oder eine Richtlinie aus, für die die Bounce-Verifizierung aktiviert ist.
- 2. Ändern Sie die Einstellung *Perform Address Tagging (Adressmarkierung durchführen*) auf **No (Nein)**.
- 3. Unter **Mail-Policys > Mail Flow-Policys**, legen *Bounces ohne Tagging akzeptieren* oder *Bounces ohne Tagging auswerten* an **Ja** für alle Mail Flow-Richtlinien.
- 4. Senden und bestätigen Sie Ihre Änderungen.